## How to order a 1-Year Reserved Instances for RDS.

It is now possible to order a 1-Year Reserved Instance for RDS (mySQL, postgreSQL, msSQL database types) via and in a few clicks in the Service Catalog section of the Cloud Customer Portal to benefit from this service at a reduced price.

Please find below a step-by-step guide about your ordering journey.

- How to order:
  - You must log in to your cloud customer portal and click on the Services tab:

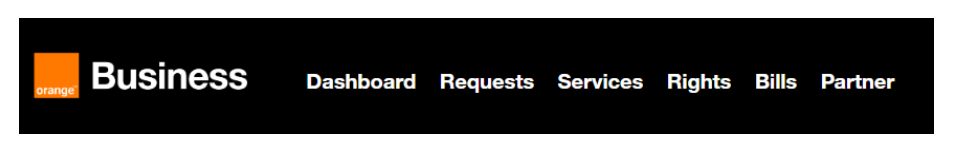

• Then, you have to select the new Reserved Relational Database Service instances (RDS) offer:

| CONTRACT<br>Reserve Relational Database<br>Service instances (RDS)                                     |
|----------------------------------------------------------------------------------------------------|
| Realize savings and improve<br>adaptability by reserving a<br>Relational Database Service<br>instance. |
|                                                                                                    |
| Omonth<br>Excl tax catalog price<br>Order                                                              |

• Access the ordering screen:

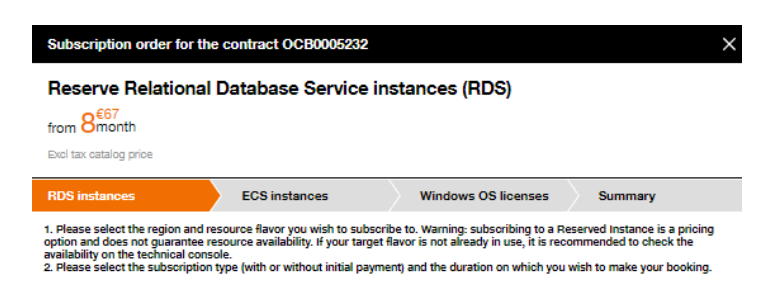

• Choose the desired region and flavor among a wide selection:

| Subscription order for the contract OCB0005232                                                                                                  |                                                                                                    |                                                                                                    |                                                                                      |  |  |  |  |  |
|----------------------------------------------------------------------------------------------------|----------------------------------------------------------------------------------------------------|----------------------------------------------------------------------------------------------------|--------------------------------------------------------------------------------------|--|--|--|--|--|
| Reserve Relational Database Service instances (RDS)                                                                                             |                                                                                                    |                                                                                                    |                                                                                      |  |  |  |  |  |
| from 8 <sup>€67</sup>                                                                                                    |                                                                                                    |                                                                                                    |                                                                                      |  |  |  |  |  |
| Excl tax catalog price                                                                                                    |                                                                                                    |                                                                                                    |                                                                                      |  |  |  |  |  |
| RDS instances                                                                                                    | ECS instances                                                                                                    | Windows OS licenses                                                                                                 | Summary                                                                              |  |  |  |  |  |
| 1. Please select the region and n<br>option and does not guarantee n<br>availability on the technical cons<br>2. Please select the subscription | esource flavor you wish to subscri<br>esource availability. If your target<br>sole.<br>I type (with or without initial payme | be to. Warning: subscribing to a Re<br>lavor is not already in use, it is rec<br>ant) and the duration on which you | eserved Instance is a pricing<br>ommended to check the<br>wish to make your booking. |  |  |  |  |  |
| Region *                                                                                                    | France (eu-west-0                                                                                                    | France (eu-west-0)                                                                                                  |                                                                                      |  |  |  |  |  |
| Flavor *                                                                                                    | c3.15xlarge.2                                                                                                    |                                                                                                    |                                                                                      |  |  |  |  |  |
|                                                                                                    | Warning: Before subso<br>launched the service i                                                                              | cribing, please make sure that you<br>n your technical console.                                                     | have                                                                                 |  |  |  |  |  |
| Type of database *                                                                                                    |                                                                                                    |                                                                                                    |                                                                                      |  |  |  |  |  |
| * This field is required                                                                                                    |                                                                                                    |                                                                                                    |                                                                                      |  |  |  |  |  |
|                                                                                                    |                                                                                                    |                                                                                                    | Cancel Next O                                                                        |  |  |  |  |  |

• Select the database type (msSQL, mySQL, PostgreSQL), size and start date for your Reserved Instances:

| Subscription or                                                                                                    | der for the contra    | act OCB0                                                                                                 | 005232                         |                                                   |                |                    | ×         |  |  |
|----------------------------------------------------------------------------------------------------|-----------------------|----------------------------------------------------------------------------------------------------|--------------------------------|---------------------------------------------------|----------------|--------------------|-----------|--|--|
| Reserve Relational Database Service instances (RDS)                                                                                                    |                       |                                                                                                    |                                |                                                   |                |                    |           |  |  |
| from 8 <sup>€67</sup>                                                                                                    |                       |                                                                                                    |                                |                                                   |                |                    |           |  |  |
| Excl tax catalog price                                                                                                    |                       |                                                                                                    |                                |                                                   |                |                    |           |  |  |
| RDS instances                                                                                                    | EC                    | S instance                                                                                               | s                              | Windows OS lic                                    | enses          | Summary            |           |  |  |
| <ol> <li>Please select the region and resource flavor you wish to subscribe to. Warning: subscribing to a Reserved Instance is a pricing option and does not guarantee resource availability. If your target flavor is not already in use, it is recommended to check the availability on the technical console.</li> <li>Please select the subscription type (with or without initial payment) and the duration on which you wish to make your booking.</li> </ol> |                       |                                                                                                    |                                |                                                   |                |                    |           |  |  |
| Region *                                                                                                    | France                | e (eu-west-0)                                                                                            |                                |                                                   |                |                    |           |  |  |
| Flavor *                                                                                                    | Flavor *              |                                                                                                    |                                |                                                   |                |                    |           |  |  |
|                                                                                                    |                       | Warning:<br>launched                                                                                     | Before subso<br>the service in | ribing, please make sur<br>your technical console | e that you hav | e                  |           |  |  |
| Type of database *                                                                                                    | Type of database *    |                                                                                                    |                                | MySQL                                             |                |                    |           |  |  |
| Number of resource                                                                                                    | Number of resources * |                                                                                                    |                                | 1                                                 |                |                    |           |  |  |
| Desired start date                                                                                                    | Desired start date *  |                                                                                                    |                                | 1st of next month                                 |                |                    |           |  |  |
|                                                                                                    |                       | Warning: By choosing the 1st of the current month, the whole<br>month will be invoiced in reserved mode. |                                |                                                   |                |                    |           |  |  |
| Available sub                                                                                                    | scriptions            |                                                                                                    |                                |                                                   |                |                    |           |  |  |
| Subscription name                                                                                                    | Subscription type     | Duration                                                                                                 | Upfront (1)                    | Recurring charge (1)                              | Average cos    | st (1) (2) Your se | lection * |  |  |
| Reservation RDS r                                                                                                    | Monthly subscrip      | 12 month                                                                                                 | €0.00                          | €1,137.63/month                                   | €1,137.83/m    | onth               | 0         |  |  |
|                                                                                                    |                       |                                                                                                    |                                |                                                   |                |                    |           |  |  |
|                                                                                                    |                       |                                                                                                    |                                | 1 - 1 on 1                                        | l subscriptio  | ns < 1             | >         |  |  |
| (1) The displayed prices are based on the total number of reserved resources. These are public prices.<br>(2) Monthly prote including the amount of the initial payment as well as the monthly payments to be paid in relation to the number of months<br>of the subscription.                                                                                                    |                       |                                                                                                    |                                |                                                   |                |                    |           |  |  |
| * This field is require                                                                                                    | d                     |                                                                                                    |                                |                                                   |                |                    |           |  |  |
|                                                                                                    |                       |                                                                                                    |                                |                                                   | [              | Cancel             | lext O    |  |  |

- You can optionally add ECS instances and licenses (only for msSQL) if needed.
  - If you want to do so, select the size, start date, and choose your subscription mode:

| RDS instances                                                                                                    | ECS                                                                                                    | instances                                                                                             |             | Windows OS lice      | nses Sur             | nmary            |  |  |
|----------------------------------------------------------------------------------------------------|----------------------------------------------------------------------------------------------------|----------------------------------------------------------------------------------------------------|-------------|----------------------|----------------------|------------------|--|--|
| Would you like to order the corresponding ECS (c6.4xlarge.4) in reserved instance?                                                                                                    |                                                                                                    |                                                                                                    |             |                      |                      |                  |  |  |
| No, I do not wish to order the corresponding ECS, or I have already subscribed to a reservation                                                                                                    |                                                                                                    |                                                                                                    |             |                      |                      |                  |  |  |
| Yes, I would like to order the corresponding ECS in reserved instance of the same flavor                                                                                                    |                                                                                                    |                                                                                                    |             |                      |                      |                  |  |  |
| Type of ECS instan                                                                                                    | ce desired *                                                                                                    | ECS Re                                                                                                |             |                      |                      |                  |  |  |
| <ol> <li>Please select the region and resource flavor you wish to subscribe to. Warning: subscribing to a Reserved Instance is a pricing<br/>option and does not guarantee resource availability. If your target flavor is not already in use, it is recommended to check the<br/>availability on the technical console.</li> <li>Please select the subscription type (with or without initial payment) and the duration on which you wish to make your booking.</li> </ol> |                                                                                                    |                                                                                                    |             |                      |                      |                  |  |  |
| Region                                                                                                    |                                                                                                    | France (eu-west-0)                                                                                    |             |                      |                      |                  |  |  |
| Flavor                                                                                                    | Flavor       c6.4xlarge.4         Warning:       Before subscribing, please make sure that you have         launched the service in your technical console. |                                                                                                    |             |                      |                      |                  |  |  |
| Number of resourc                                                                                                    | 1                                                                                                    |                                                                                                    |             |                      |                      |                  |  |  |
| Desired start date                                                                                                    | *                                                                                                    |                                                                                                    |             |                      |                      |                  |  |  |
|                                                                                                    |                                                                                                    | Warning: By choosing the 1st of the current month, the whole month will be invoiced in reserved mode. |             |                      |                      |                  |  |  |
| Available sub                                                                                                    | scriptions                                                                                                    |                                                                                                    |             |                      |                      |                  |  |  |
| Subscription name                                                                                                    | Subscription type                                                                                                    | Duration                                                                                              | Upfront (1) | Recurring charge (1) | Average cost (1) (2) | Your selection * |  |  |
| Reservation c6.4xl                                                                                                    | Monthly subscrip                                                                                                    | 12 month                                                                                              | €0.00       | €411.61/month        | €411.61/month        | 0                |  |  |
| Reservation c6.4xl                                                                                                    | Initial payment +                                                                                                    | 12 month                                                                                              | €2,352.04   | €196.00/month        | €392.00/month        | 0                |  |  |
| Reservation c6.4xl                                                                                                    | Monthly subscrip                                                                                                    | 24 month                                                                                              | €0.00       | €359.34/month        | €359.34/month        | 0                |  |  |
| Reservation c6.4xl                                                                                                    | Initial payment +                                                                                                    | 24 month                                                                                              | €4,076.87   | €169.87/month        | €339.74/month        | 0                |  |  |
| Reservation c6.4xl                                                                                                    | Monthly subscrip                                                                                                    | 36 month                                                                                              | €0.00       | €280.94/month        | €280.94/month        | 0                |  |  |
|                                                                                                    |                                                                                                    |                                                                                                    |             | 1 - 5 on 7 subs      | criptions <          | 1 2 >            |  |  |

(1) The displayed prices are based on the total number of reserved resources. These are public prices.

(2) Monthly price including the amount of the initial payment as well as the monthly payments to be paid in relation to the number of months of the subscription.

\* This field is required

| RDS instances                                                                                                    | ECS                                                                                                    | instances |             | Windows OS lice      | enses Sur           | nmary            |  |  |  |
|----------------------------------------------------------------------------------------------------|----------------------------------------------------------------------------------------------------|-----------|-------------|----------------------|---------------------|------------------|--|--|--|
| Would you like to order the corresponding license (c6.4xlarge.4) in reserved instance?                                                                                                    |                                                                                                    |           |             |                      |                     |                  |  |  |  |
| No, I do not wish to order the corresponding license, or I have already subscribed to a reservation                                                                                                    |                                                                                                    |           |             |                      |                     |                  |  |  |  |
| Yes, I would like to order the corresponding license in reserved instance of the same flavor                                                                                                    |                                                                                                    |           |             |                      |                     |                  |  |  |  |
| <ol> <li>Please select the region and resource flavor you wish to subscribe to. Warning: subscribing to a Reserved Instance is a pricing option and does not guarantee resource availability. If your target flavor is not already in use, it is recommended to check the availability on the technical console.</li> <li>Please select the subscription type (with or without initial payment) and the duration on which you wish to make your booking.</li> </ol> |                                                                                                    |           |             |                      |                     |                  |  |  |  |
| Region                                                                                                    | France (eu-west-0)                                                                                                    |           |             |                      |                     |                  |  |  |  |
| Flavor                                                                                                    | mssql.c6.4xlarge.4<br>Warning: Before subscribing, please make sure that you have<br>launched the service in your technical console. |           |             |                      |                     |                  |  |  |  |
| Number of resource                                                                                                    | 1                                                                                                    |           |             |                      |                     |                  |  |  |  |
| Desired start date *                                                                                                    | 1st of current month                                                                                                    |           |             |                      |                     |                  |  |  |  |
| Warning: By choosing the 1st of the current month, the whole month will be invoiced in reserved mode.                                                                                                    |                                                                                                    |           |             |                      |                     |                  |  |  |  |
| Available subscriptions                                                                                                    |                                                                                                    |           |             |                      |                     |                  |  |  |  |
| Subscription name                                                                                                    | Subscription type                                                                                                    | Duration  | Upfront (1) | Recurring charge (1) | Average cost (1) (2 | Your selection * |  |  |  |
| Reservation Windo                                                                                                    | Monthly subscrip                                                                                                    | 12 month  | €0.00       | €392.29/month        | €392.29/month       | 0                |  |  |  |
|                                                                                                    |                                                                                                    |           |             |                      |                     |                  |  |  |  |

1 - 1 on 1 subscriptions

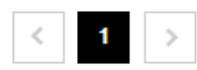

(1) The displayed prices are based on the total number of reserved resources. These are public prices.

(2) Monthly price including the amount of the initial payment as well as the monthly payments to be paid in relation to the number of months of the subscription.

\* This field is required

• Click "Next" to review the summary of your order:

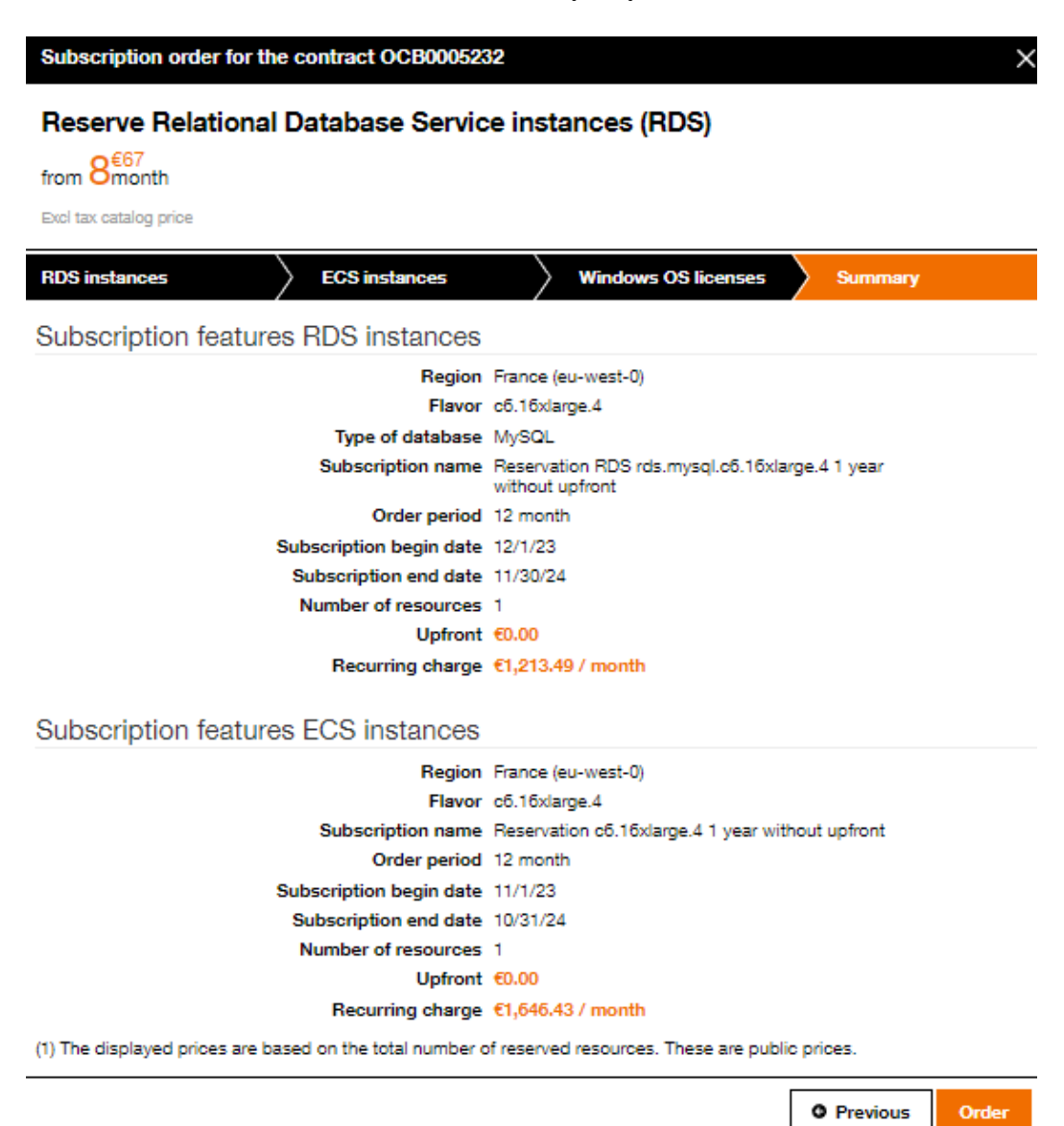

• If you are satisfied with your purchase, confirm the order.